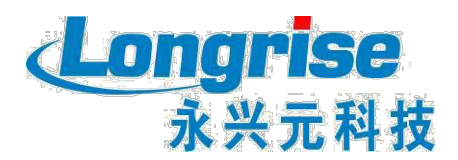

# 机动车检测维修专业技术人员考试报名 操作手册

深圳市永兴元科技股份有限公司

二零二零年八月二十日

| 1. 网 | 站登录       | 2 |
|------|-----------|---|
| 2. 考 | 生网上报名     | 2 |
| 2.1. | 选择考点      | 3 |
| 2.2. | 阅读报名须知    | 3 |
| 2.3. | 填写/修改报名信息 | 5 |
| 2.4. | 上传照片及材料   | 5 |
| 2.5. | 确认提交      | 6 |
| 2.6. | 信息审核      | 6 |
| 2.7. | 网上缴费      | 7 |

# 目 录

#### 1. 网站登录

考生可通过输入用户名/身份证号码和密码进行登录。

登录网站后,可选择首页导航栏的"考核报名"或"我要考试"进入报名页面(已有账号的用户直接登录即可,无账号人员自行注册),如下图所示:

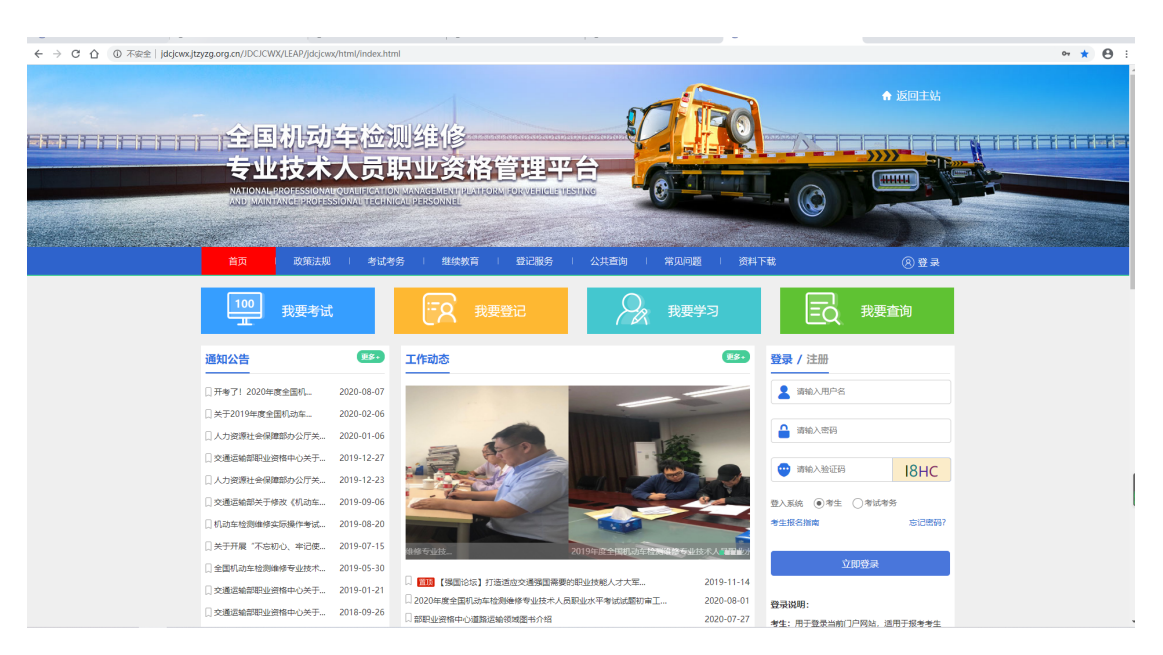

# 2. 考生网上报名

考核报名共分为:选择考点、阅读报名须知、填写/修改报名信息、上传照片材料、确认提交、信息审核、查看报考记录和打印报名信息八大步骤。

|    |         | EIGENTAL ACTION OF ACTION OF ACTIONO |              | A BERTA |  |
|----|---------|----------------------------------------------------------------------------------------------------|--------------|---------|--|
| 考证 | 地区 计划名称 | 报名起止时间                                                                                                    | 現场审核起止时间 考试的 | 饷       |  |

2.1. 选择考点

进入考核报名模块,选择报名区域和考点,并点击"立即报名" 如下图所示

| 考试地区 | 计划名称            | 报名起止时间                  | 现场审核起止时间                |      |  |  |  |  |  |  |  |
|------|-----------------|-------------------------|-------------------------|------|--|--|--|--|--|--|--|
| 西宁市  | 测试20200811      | 2020-08-11 至 2020-08-19 | 2020-08-20 至 2020-08-24 | 立即报名 |  |  |  |  |  |  |  |
| 西宁市  | 中心计划20200811第三批 | 2020-08-11 至 2020-08-17 | 2020-08-17 至 2020-08-20 | 立即报名 |  |  |  |  |  |  |  |
| 西宁市  | DT测试支付计划        | 2020-08-12 至 2020-08-20 | 2020-08-12 至 2020-08-25 | 立即报名 |  |  |  |  |  |  |  |
|      |                 |                         |                         |      |  |  |  |  |  |  |  |

# 2.2. 阅读报名须知

阅读考生报名须知、告知书、承诺书确认无误之后勾选已"阅读 并知晓"点击"下一步"进行报名。如下图所示:

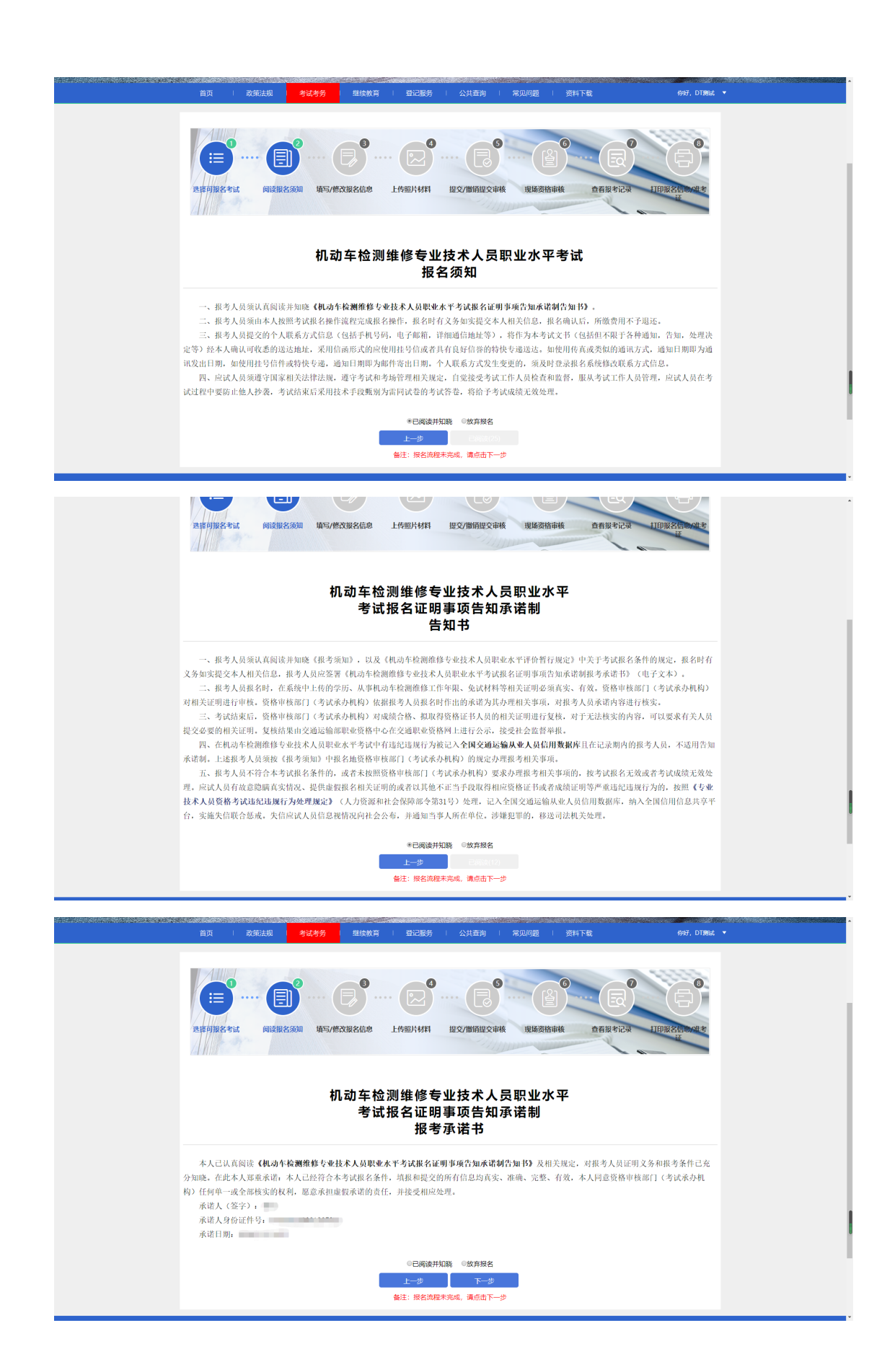

#### 2.3. 填写/修改报名信息

考生选考试级别和考试专业、考试科目,完善个人信息、学历、 受聘单位信息和工作经历等。如下图所示。

| 首页 1 政策        | 前去规 <mark>考试考务</mark> 继续放育 I 登)       | 记服务   公共查询   常仄                           | 问题   资料下载                             | <b>你好,DT跟我</b> |  |
|----------------|---------------------------------------|-------------------------------------------|---------------------------------------|----------------|--|
| ()<br>改善的 据名考试 |                                       |                                           | C C C C C C C C C C C C C C C C C C C | ITHIRZ COME #  |  |
|                |                                       |                                           |                                       |                |  |
| 考点名称:          | 青海交通职业技术学院                            |                                           |                                       |                |  |
| 考点地址:          | 青海省西宁市城北区生物园区经二路66号                   |                                           |                                       |                |  |
| 报考区域:          | 青海省西宁市                                |                                           |                                       |                |  |
| *考试级别:         | 请选择专试级别                               | 科目选择注意:<br>1、当本次报考工程师级别时,考<br>即可(去年成绩有效)。 | 试科目只需要勾选往年末过科目                        |                |  |
| *考试专业:         | 清选择考试专业・                              | 2、本次报考如果有免试科目,请<br>考*                     | 勾选该科目,同时勾选"申请免                        |                |  |
| *考试科目:         |                                       |                                           |                                       |                |  |
|                | ····································· | 人信息填写(信息填写)                               |                                       |                |  |
|                | ·····                                 | 人信息填写(信息填写)                               |                                       |                |  |
|                |                                       |                                           |                                       |                |  |
| *姓名:           | <b></b><br>音海                         | *性别:                                      | ●男 ○女                                 |                |  |
| *出生日期:         | 1990-01-30                            | *民族:                                      | 汉旗                                    | •              |  |
| *证件类型:         | ·异份证 *                                | *证件号码:                                    | 370104199001307932                    |                |  |
| *学历:           |                                       |                                           |                                       |                |  |
| *联系电话:         | 15176097723                           | *邮箱:                                      | 977404915@qq.com                      |                |  |
| *毕业院校:         | <b>滚</b> 各庄一中                         | *毕业时间:                                    | 2018-07-16                            |                |  |
| *专业:           | 无                                     | *邮寄地址:                                    | 请填写邮寄地址                               |                |  |
| 专业备注:          | 请填写专业备注                               | 现有资格:                                     | 请选择现有资格                               | ×              |  |
| 现有资格年限:        | 请填写现有资格年限                             | 是否在职:                                     | <ul> <li>● 是 ○ 否</li> </ul>           |                |  |
| 工作单位:          | 请编写工作单位                               | 单位性质:                                     | 请选择单位性质                               | •              |  |
| 从业年限:          | 请填写从业年限                               |                                           |                                       |                |  |
|                | _                                     |                                           |                                       |                |  |

## 2.4. 上传照片及材料

考生填写报名信息后进入下一步"上传照片材料",根据网站要 求提示进行照片及材料上传,如下图:

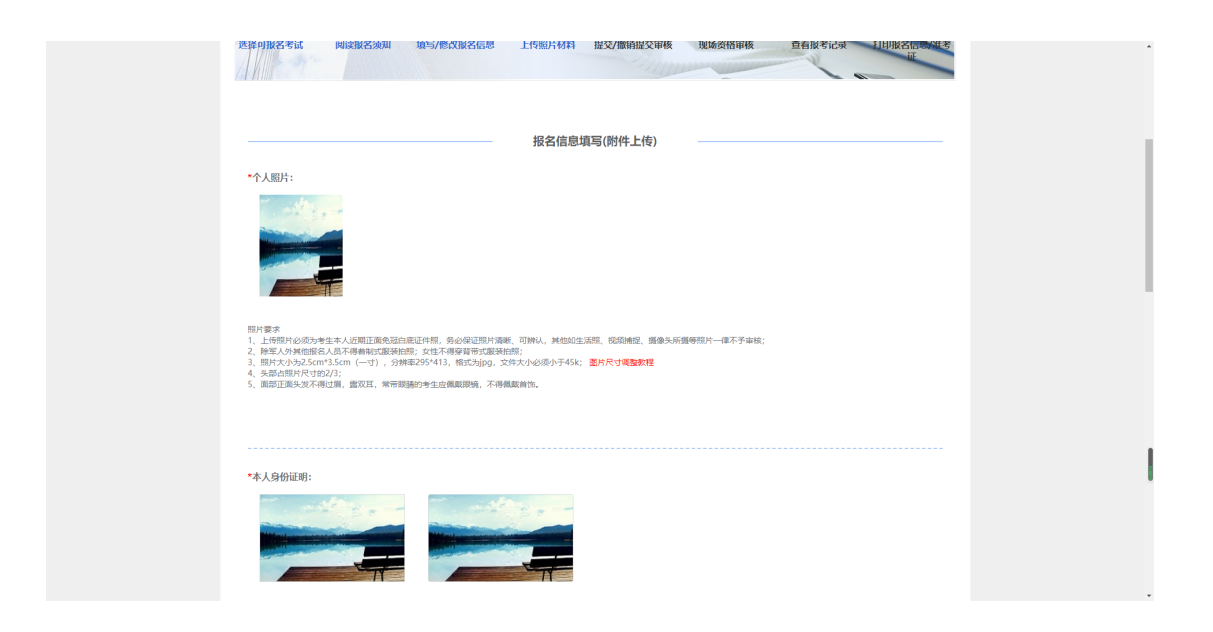

## 2.5. 确认提交

考生确认填报信息,确认无误后点击"确认提交",修改填报信 息点击"返回修改"。

| jast unit 22-to it | <b>()</b><br>期读报名须知 | ・<br>使う<br>修改服名信息 | 上传照片材料   |       | ()<br>现场资格审核                           | EARANCE    | 日日日日日日日日日日日日日日日日日日日日日日日日日日日日日日日日日日日日日 |
|--------------------|---------------------|-------------------|----------|-------|----------------------------------------|------------|---------------------------------------|
|                    |                     |                   | 考生       | 言息填写  |                                        |            |                                       |
|                    | *姓名                 |                   | *性别      | 男     | *出生日期                                  | 1990-01-30 |                                       |
|                    | *证件类型               |                   | 身份证      | *证件号码 |                                        |            |                                       |
| 个人信息               | *民族                 | 汉族                | *联系电话    |       |                                        |            |                                       |
|                    | 现有资格                |                   | *邮箱      |       |                                        |            |                                       |
|                    | 现有资格年限              |                   | *邮寄地址    |       | 朝阳                                     | x          |                                       |
| 学历信申               | *毕业院校               |                   |          | *学历   | 大专                                     | 学位         | 无                                     |
| 2-101010           | *毕业时间               | 20                | 18-07-16 | *专业   | 无                                      | 专业备注       |                                       |
| 单位信息               | 工作单位                |                   |          | 单位性质  |                                        | 从业年限       |                                       |
| 本人身份证明             |                     | <b>计 2000</b>     |          |       | iiiiiiiiiiiiiiiiiiiiiiiiiiiiiiiiiiiiii |            |                                       |

# 2.6. 信息审核

用户可在个人中心"我的审核"模块下查看信息审核状态。

| 政策         支援法規         考试式务         型技術業         型上磁务         公式法询         発展の回越         資展の回越         資展の回越         資展の回越         資展の回越         資源         日本         中ド・DTML                 の              の              会話              のまたの話              のまたの              のまたの話              のまたの話              のまたの話              のまたの話              のまたの話              のまたの              のまたの              のまたの              のまの                                                                                                    | NATIONAL PROF | ESSIONALIQUE PROFESSIO | IALIFICATION MAN | AGEMENTIPLATION   | NA FORVERICLE VESTING |                       |       |              |
|----------------------------------------------------------------------------------------------------|---------------|------------------------|------------------|-------------------|-----------------------|-----------------------|-------|--------------|
| 前页 > 我的审核     「         ・                                                                                                    | 首页            | 政策法规                   | 考试考务             | 继续教育              | 登记服务   2              | 、共直询   常见问题           | 资料下载  | 你好,DT测试      |
| bit         Bit           Chikas         Rishrafik           Bithrafik         Rishrafik           Bithrafik         Rishrafik                                                                                                    | 首页 > 我的审核     |                        | Ĵ                | 若报考信息有            | 误,可在我的审核页面            | 面撤销提交重新进行报名           | ;操作!  |              |
| 法保存的: 2020 ・ またのま: 1          Attab       ************************************                                                                                                    |               |                        | 我的               | 审核                |                       |                       |       |              |
| 1115日         1115日         1115111         111511         111511                                                                                                    |               |                        | 选择年              | 份: 2020           | •                     |                       |       | 审核总数: 1      |
| DTBRE     利益均年利用通過使用技术     利用加支援用注册技术学校     2020-00-12至2020-00-25     将用減点     第5550000000000000000000000000000000000                                                                                                    |               | 1                      |                  | 考试专业              | 考点名称                  | 审核时间                  | 审核状态  | 操作           |
| <ul> <li>个人信息</li> <li>予人信息</li> <li>予約等は ◇</li> <li>予約等は ◇</li> <li>予約等目式</li> <li>予約等目式</li> <li>予約第二</li> <li>予約第二<td>DTRBd</td><td></td><td>8</td><td><b>1.动车机电维修技术</b></td><td>青海交通职业技术学院</td><td>2020-08-12至2020-08-25</td><td>荷爾核 詳</td><td>前 打印服名表 微精湿交</td></li></ul>                                                                                                    | DTRBd         |                        | 8                | <b>1.动车机电维修技术</b> | 青海交通职业技术学院            | 2020-08-12至2020-08-25 | 荷爾核 詳 | 前 打印服名表 微精湿交 |
| 北 (加) 中版     (加) 中版     (加) ー版     (加) ー版     ( | 个人信息          |                        |                  |                   |                       |                       |       |              |
|                                                                                                    | 我的考试          |                        | /                |                   |                       |                       |       |              |
| (我的手試<br>我的证书<br>美写设置<br>識出告录                                                                                                    | 我的审核          |                        |                  |                   |                       |                       |       |              |
| 我的证书     张告设置     谢出合录                                                                                                    | 我的考试          |                        |                  |                   |                       |                       |       |              |
| <u>账号设置</u><br>通出登录                                                                                                    | 我的证书          |                        |                  |                   |                       |                       |       |              |
| <b>退出登录</b>                                                                                                    | 账号设置          |                        |                  |                   |                       |                       |       |              |
|                                                                                                    | 退出登录          |                        |                  |                   |                       |                       |       |              |

#### 2.7. 网上缴费

北京新增网上缴费功能,可以在线上进行缴费,在省级进行审核 完之后,会在"我的审核"页面有个网上缴费按钮,点击扫二维码进 行支付。

其他省份缴费与报名考点直接联系即可。

| San and an |           |      |        | 1 arealain | and the second second |         | C. C. Same | - interim and    |             | Sector and the sector of the sector of the sector of the sector of the sector of the sector of the sector of the |            |
|------------|-----------|------|--------|------------|-----------------------|---------|------------|------------------|-------------|----------------------------------------------------------------------------------------------------|------------|
|            | 首页        | 政策法规 | 考试     | 考务   維     | 续教育                   | 登记服务    | 公共查询       | 常见问题             | 资料下载        | 你好,DT测得                                                                                                    | č <b>▼</b> |
|            | 首页 > 我的审核 |      |        | ↓ 若振       | <b>战考信息有</b> 调        | 昊,可在我的闻 | 审核页面撤销提    | 交重新进行报名          | 操作!         |                                                                                                    |            |
|            |           |      |        | 我的审核       |                       |         |            |                  |             |                                                                                                    |            |
|            |           |      |        | 选择年份:      | 2020                  | Ŧ       | ⑦ 若已完成激素   | 8但审核状态显示为;       | 未支付,可点击刷新按锁 | <b>丑刷新状态,</b> 审核总数: 1                                                                                            |            |
|            |           |      |        | 考试         | 专业                    | 考点名     | 称          | 审核时间             | 审核状态        | 操作                                                                                                    |            |
|            | DT测       | het. |        | 机动车机间      | 电维修技术                 | 1000    | v 2020-    | 08-19至2020-08-20 | 省级审核通过      | 详情 打印报名表 网上缴费                                                                                                    |            |
|            |           |      |        |            |                       |         |            |                  |             | 1                                                                                                    |            |
|            | 个人信息      |      |        |            |                       |         |            |                  |             |                                                                                                    |            |
|            | 我的考试      |      | $\sim$ |            |                       |         |            |                  |             |                                                                                                    |            |
|            | 我的审核      | 亥    |        |            |                       |         |            |                  |             |                                                                                                    |            |
|            | 我的考试      | ŧ,   |        |            |                       |         |            |                  |             |                                                                                                    |            |
|            | 我的证       | ß    |        |            |                       |         |            |                  |             |                                                                                                    |            |
|            | 账号设置      |      |        |            |                       |         |            |                  |             | /                                                                                                    |            |
|            | 退出登录      |      |        |            |                       |         |            |                  |             | 1                                                                                                    |            |
|            |           |      |        |            |                       |         |            |                  |             |                                                                                                    |            |